# **Pillr for Navisworks**

## Installation manual

## Important information

Please make sure that you have sufficient rights to install programs.

#### 1. Installation

Download Pillr for Navisworks via the Pillr download page. And open the installation file, Pillr\_for\_Navisworks\_20xx.msi.

#### 2. Steps

See screenshots below for each step:

- a. Welcome and click on Next.
- b. Choose setup and click on Next.
- c. Install setup and click on Next.
- d. Finish setup and click on Finish.
- 3. Contact

Problems installing Pillr for Navisworks? Please contact us via support-nl@nti-group.com

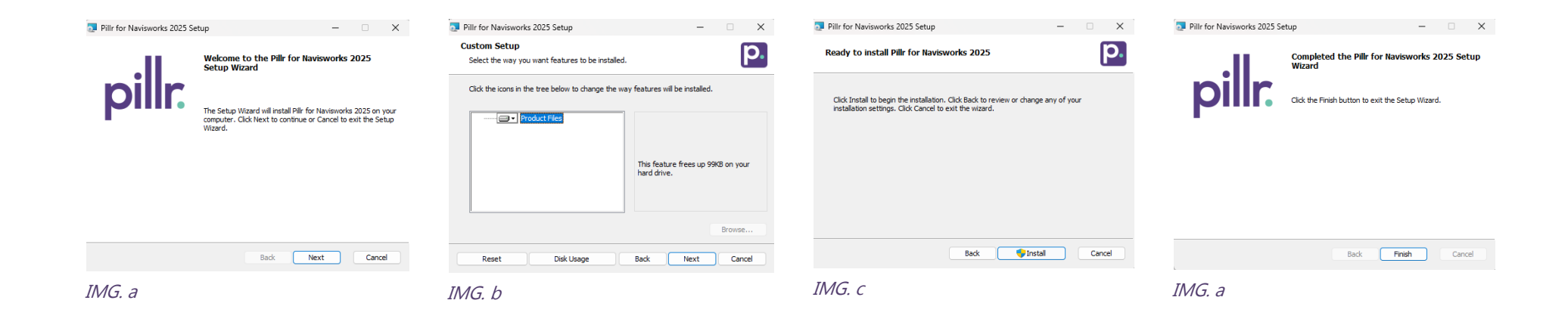

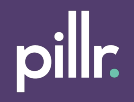

# **Pillr for Navisworks**

#### **User manual**

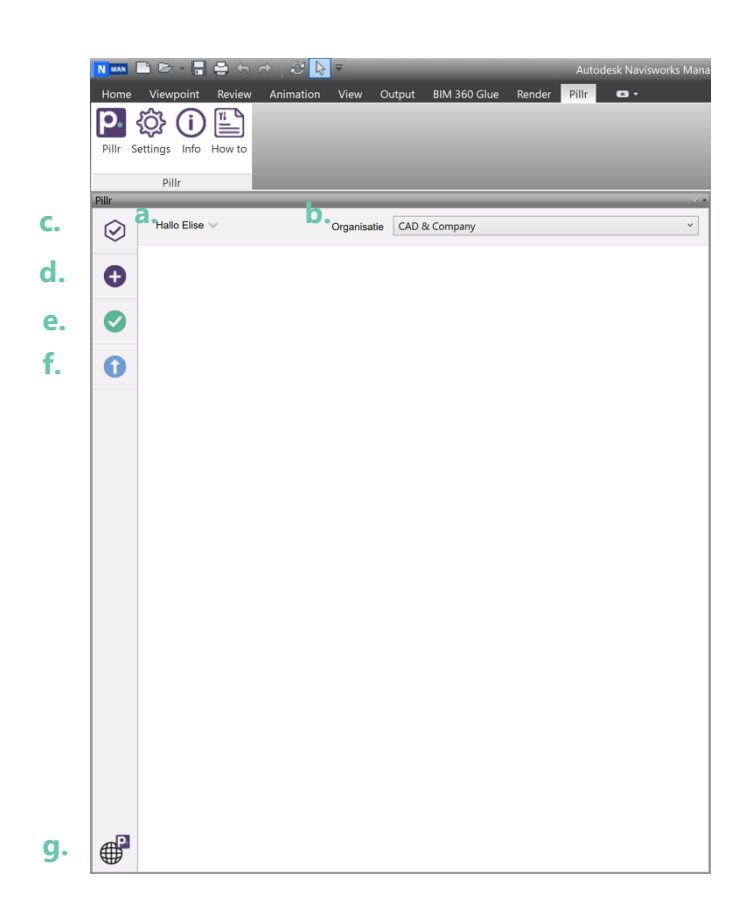

1. Ribbon

Pillr for Navisworks can be found in the Revit ribbon.

2. Buttons in ribbon

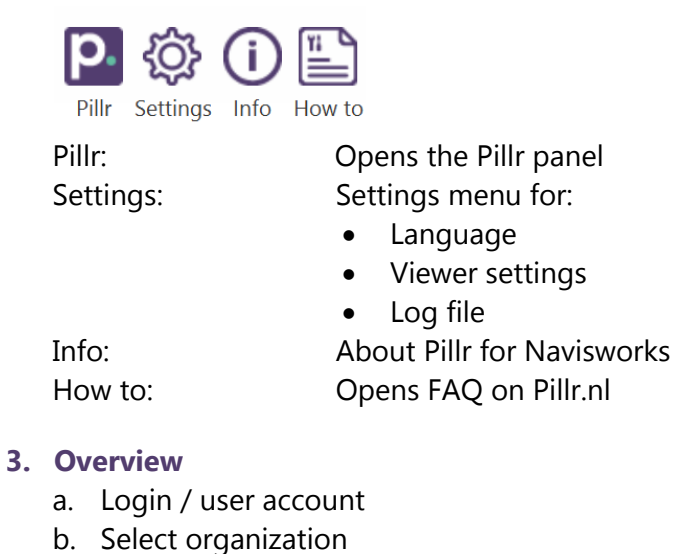

- c. Modelchecker
- d. Create tasks
- e. View tasks
- f. Publish model to Pillr
- g. Opens Pillr.nl

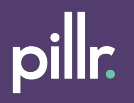

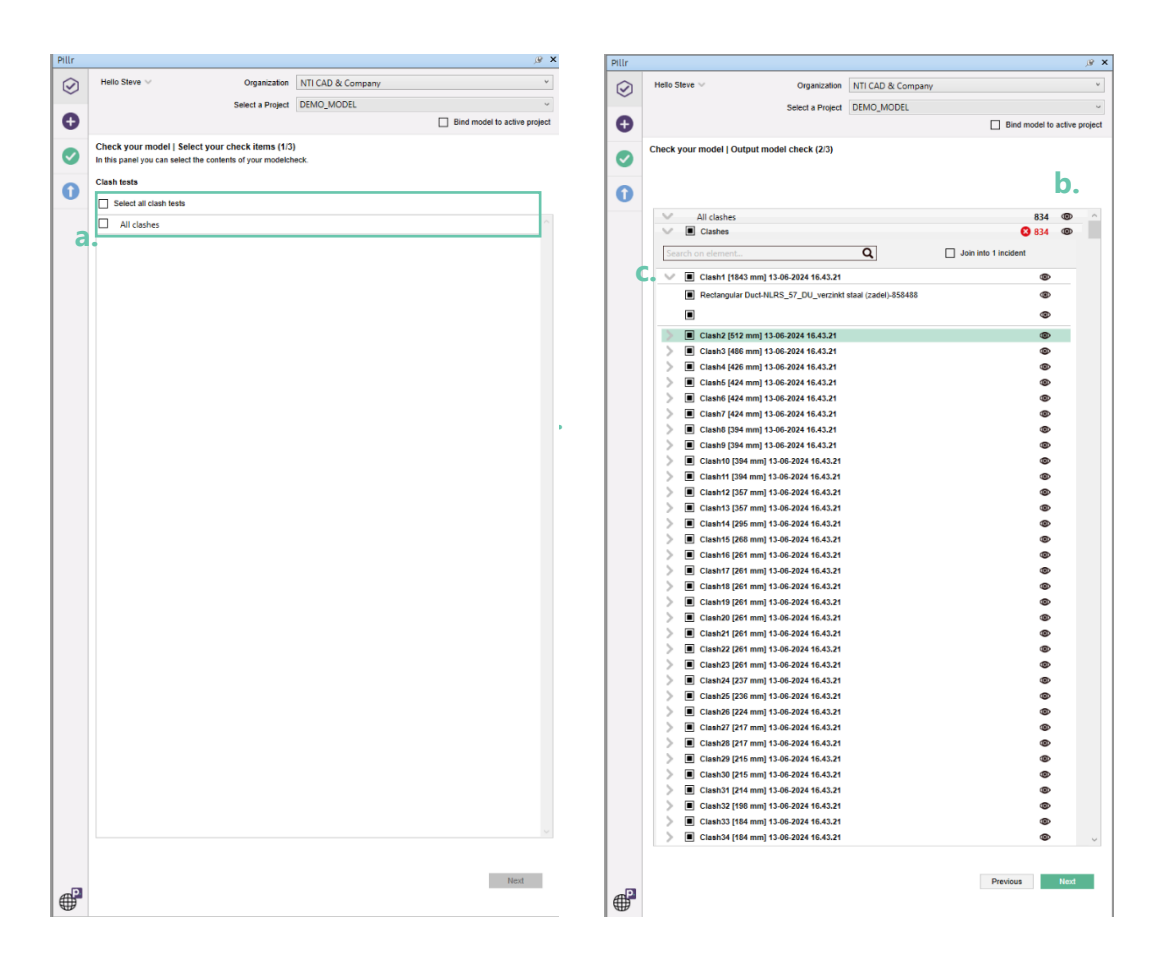

### 1. Modelchecker

Go to "modelchecker" to check your model for clashes and publish the results as Pillr tasks.

## 2. Steps

See screenshots below for each step:

- a. Select clashes
- b. Use eye icon to view clashing elements
- c. Select clashes to publish as task
- d. Assign and publish tasks

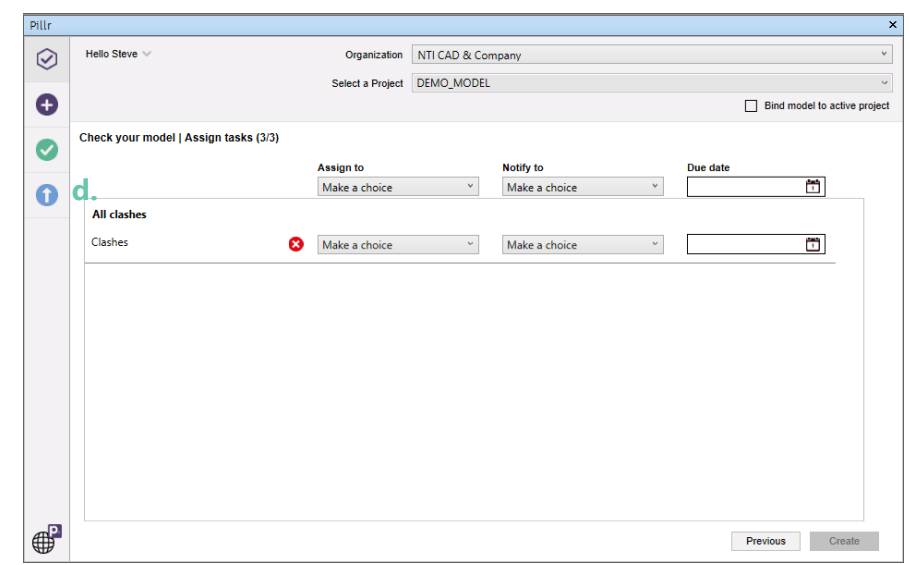

|       |                    |                                | ß    |
|-------|--------------------|--------------------------------|------|
| ) He  | llo Steve 🗸        | Organization NTI CAD & Company |      |
|       |                    | Select a Project               |      |
|       |                    | Bind model to active pr        | roje |
| Cre   | ate a new tas      | sk                             |      |
| Title | a.                 | 250 characters re              |      |
| Labe  | els b.             | • • •                          |      |
| Sele  | ection: 0 element  | nts                            |      |
| Туре  | <b>. d</b> .       | Issue                          |      |
| Prio  | rity <b>e.</b>     | Normal                         |      |
| Assi  | ign to <b>f</b> .  | · ·                            |      |
| Noti  | fy to g.           | v                              |      |
|       | le.                | Not required                   |      |
| Due   | date 👖.            |                                |      |
| Des   | cription           | Not require                    | ed   |
|       |                    |                                |      |
|       |                    |                                |      |
|       |                    | 2000 characters remaining      | ng   |
|       |                    | Not required                   |      |
| Atta  | ch file <b>J</b> . | , Select a file 🧘              |      |
| Imag  | ge k.              |                                |      |
|       |                    | Edit image                     |      |
|       |                    | Upload image                   |      |
|       |                    |                                |      |
| C     | lear form          | Previous Next                  |      |
|       |                    |                                |      |
|       |                    |                                |      |
|       |                    |                                |      |
|       |                    |                                |      |
|       |                    |                                |      |
|       |                    |                                |      |
|       |                    |                                |      |
|       |                    |                                |      |
|       |                    |                                |      |
|       |                    |                                |      |

#### 1. Create task

Go to "create task" to create manual tasks and publish them to Pillr.

## 2. Create task overview

- a. Title of task
- b. Create new label or use existing label
- c. Count of selected elements
- d. Type of task
- e. Priority
- f. Assign to
- g. Notify to
- h. Due date selector
- i. Description
- j. Attach a file
- k. Edit, create or upload image
- I. Use "previous" and "next" to toggle between tasks
- m. Create a single task or create multiple tasks and save as a batch

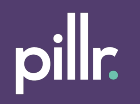

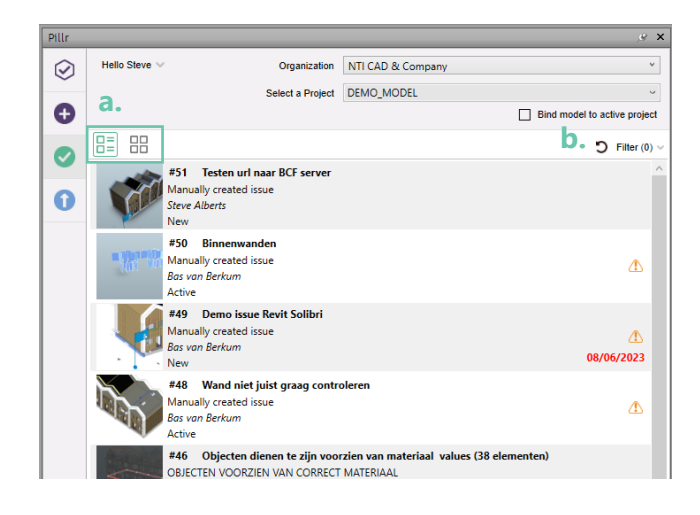

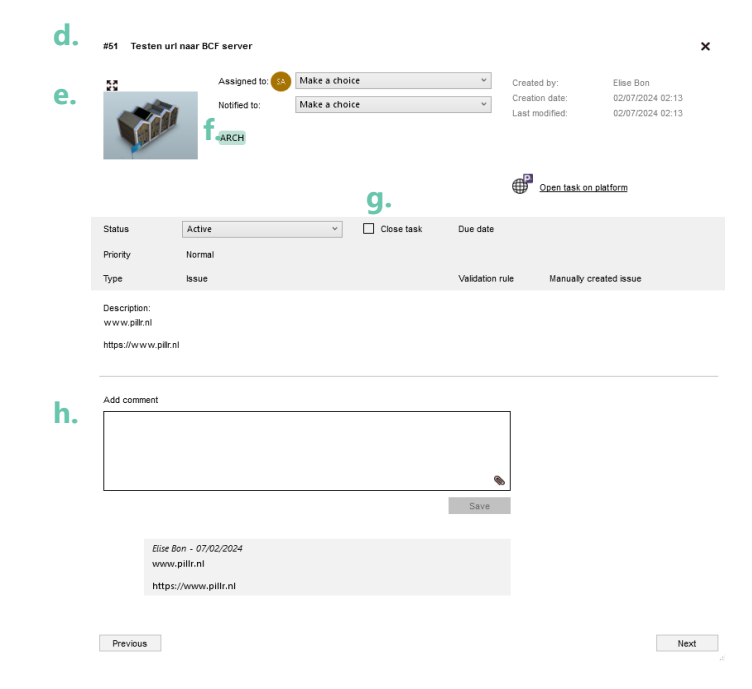

#### 1. Overview tasks

Go to "View task" to get an overview of all tasks. Get insight in tasks and their status, comments and attachments.

#### 2. Tasks overview

- a. Choose display mode: List or tiles
- b. Refresh and filter tasks

## 3. Task overview

- c. ID and title
- d. Image (click to view image larger)
- e. Add labels to specify you task
- f. Close task button, only project admin
- g. Use the comment box and communicate about your task

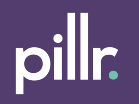

## 1. Publish

Go to "Publish" to publish your model to Pillr.

### 2. Steps

See screenshots for each step:

a. Create a new project or choose an existing project.

b. New: fill in all the required fields and create a modelgroup.

c. Existing: choose correct modelgroup or create a new one

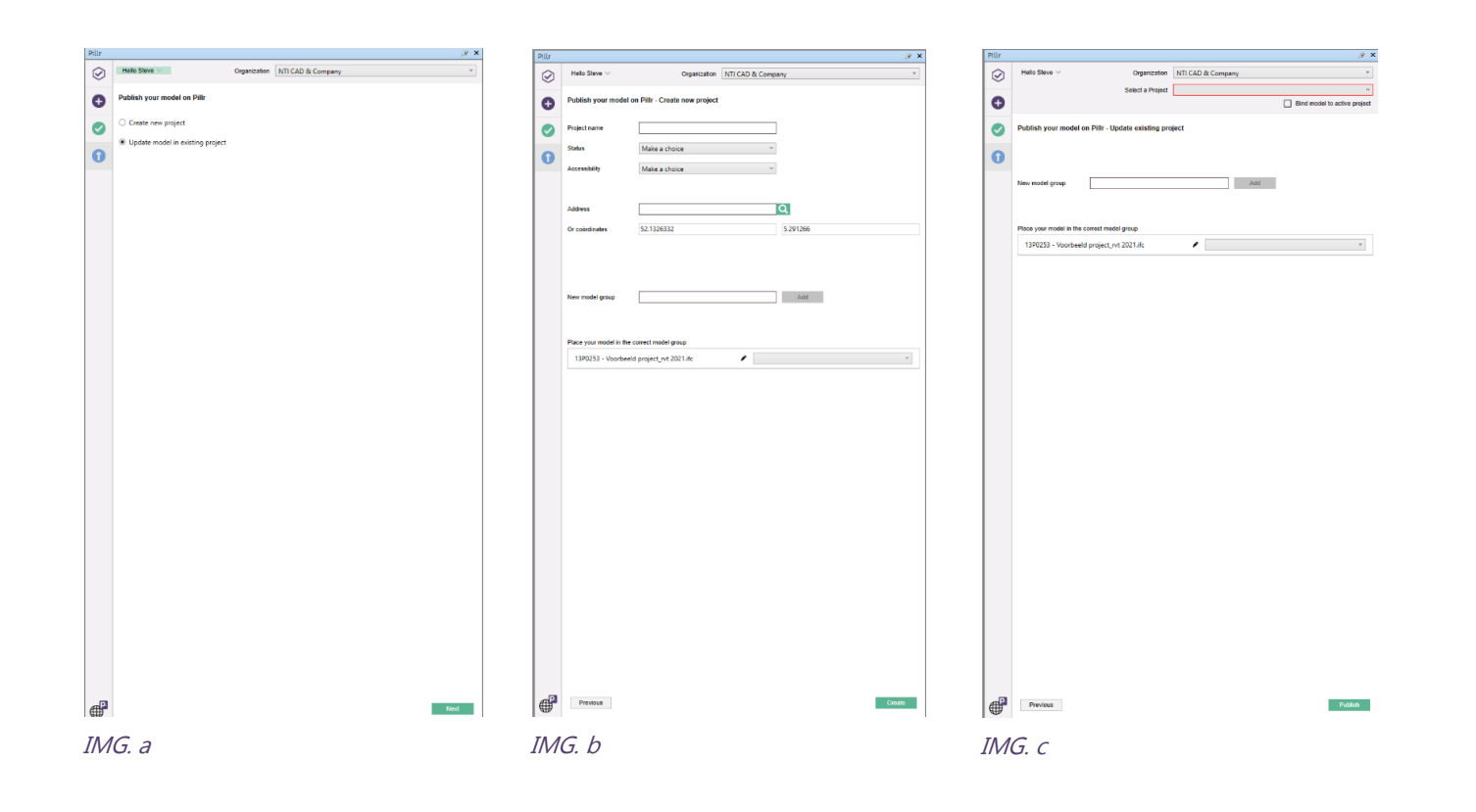

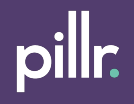